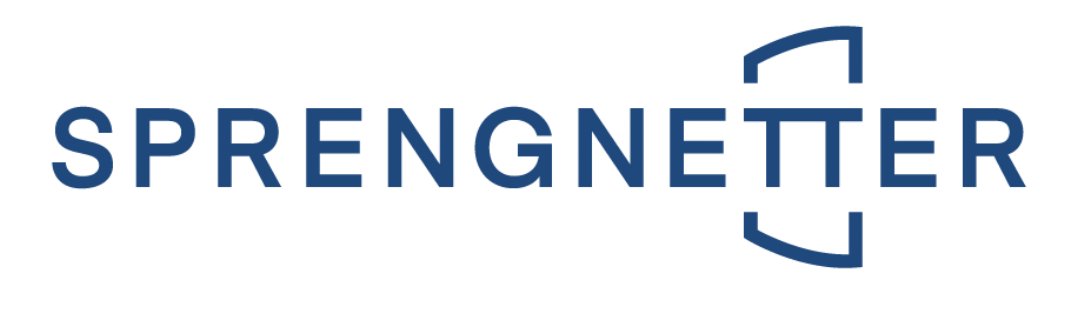

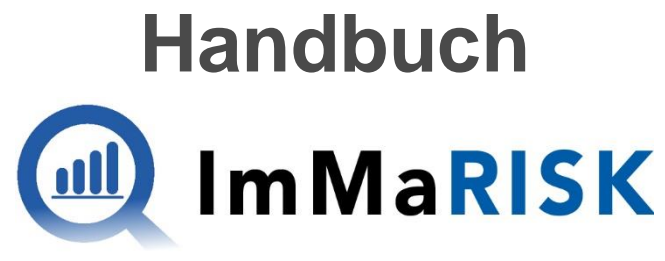

#### **IMMOBILIEN MARKT RISIKO**

Letzte Aktualisierung am 23. Februar 2023

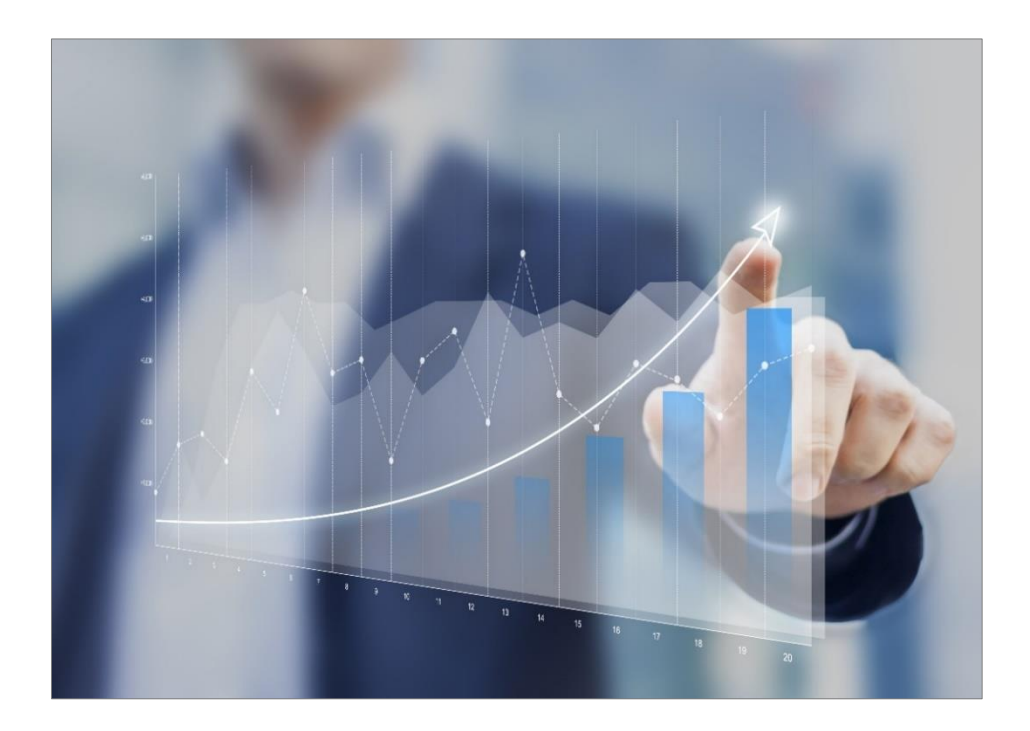

### Immobilien. Einfach. Sicher. Bewerten.

Microsoft Partner

© Sprengnetter Austria GmbH | 10.-Oktober-Straße 12 | A-9560 Feldkirchen © 04276 5704 \vee office@sprengnetter.at

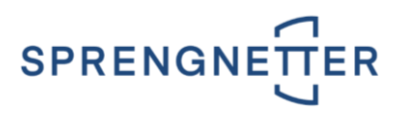

## Inhaltsverzeichnis

| 1   IMMARISK                                  | 3  |
|-----------------------------------------------|----|
| 1.1   WAS IST ImMaRISK?                       | 3  |
| 1.2   DIE METHODIK                            | 3  |
| 1.3   DIE ANWENDUNGSBEREICHE                  | 4  |
| 2   DIE ERSTEN SCHRITTE                       | 5  |
| 2.1   SCHRITT 1: AUFRUF IN DER SOFTWARELÖSUNG | 5  |
| 2.2   SCHRITT 2: ANMELDUNG                    | 5  |
| 2.3   DIE LIEGENSCHAFTSKATEGORIEN             | 5  |
| 2.3.1   Mapping von Liegenschaftskategorien   | 5  |
| 3   DIE BEDIENUNG                             | 7  |
| 3.1   DAS STARTFENSTER                        | 7  |
| 3.2   DIE SCHALTFLÄCHEN                       | 7  |
| 3.3   DIE VORGEHENSWEISE                      | 8  |
| 3.3.1   Karteireiter ÜBERPRÜFEN               | 8  |
| 3.3.2   Karteireiter NEUBEWERTEN              | 9  |
| 3.3.3   Karteireiter DATENFEHLER              | 10 |

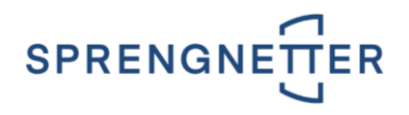

# 1 | ImMaRISK

Kreditinstitute müssen sich zunehmend mit einer größeren Bandbreite an Risiken und aufsichtsrechtlichen Regelungen befassen. Die **EU-Bankenverordnung CRR** (Capital Requirements Regulation) hat **strengere Anforderungen** an das regulatorische Eigenkapital und die aufzuweisende Liquidität von Kreditinstituten mit sich gebracht. Dadurch ergeben sich verschärfte Anforderungen für die Immobilienbewertung und die Überwachung des Sicherheitenportfolios. Aufgrund von **erhöhtem Wettbewerbsdruck und Marktschwankungen** sind Kreditinstitute gut beraten, sich mit **marktgerechten Überwachungs- und Überprüfungsinstrumenten** zu umgeben und ihre Strategien darauf abzustimmen.

#### WICHTIG:

ImMaRISK steht sowohl für österreichische als auch deutsche Liegenschaften zur Verfügung.

## 1.1 | WAS IST ImMaRISK?

ImMaRISK unterstützt Kreditinstitute bei der Beobachtung von Marktschwankungen und stellt die regelmäßige Überwachung und Überprüfung von Immobilienwerten gemäß der CRR-Richtlinie sicher. Sie profitieren von folgenden Vorteilen:

- Sie **reduzieren den Einsatz von Ressourcen** für die Überwachung von Sicherheitsportfolios und für Neubewertungen signifikant, da Preisschwankungen regelmäßig überwacht werden (Neubewertungen werden nur bei relevanten Abweichungen erforderlich).
- Die Überwachung der Immobilienwerte erfolgt auf **Portfolioebene** und gemäß den geltenden Richtlinien aus der CRR.
- Die Ermittlung der Preisentwicklung erfolgt nicht nur aus einem einzigen Index, sondern aus einer **Kombination mehrerer Risikoindikatoren** (Transaktionspreise, Markt-Rating, Angebotspreise, Immobilienpreisspiegel, Bewertungsdaten).
- Eine Überwachung und Überprüfung des zugrundeliegenden Portfolios kann beliebig oft vorgenommen werden (z.B. quartalsweise oder auch ad-hoc).
- Das Ergebnis einer Überwachung wird in einer **einzigartigen Matrix** dargestellt, woraus erforderliche Aktivitäten für einzelne Teilportfolios abgeleitet werden können.
- Unser Marktschwankungskonzept beruht auf jahrzehntelanger Erfahrung in der österreich- und deutschlandweiten Immobilienmarktbeobachtung und der Ermittlung von wertbeeinflussenden Marktdaten.
- Für die Überwachung wird der **Markt nach mehreren Kriterien selektiert** (Immobilientyp, Makro- bzw. Mikrolage etc.). Damit ist gewährleistet, dass auch lokale Besonderheiten und Ereignisse in die Ergebnisse der Überwachung einfließen.

## 1.2 | DIE METHODIK

Die Schaltstelle in ImMaRISK ist das ImMaRISK-Cockpit. Dieses Instrument generiert die notwendigen Auswertungen zur Darstellung und Clusterung der Marktbeobachtungen:

- Immobilienbewertungen werden aus dem zentralen Bankdatenstamm in das Analysetool geladen,
- dort mit Marktdaten angereichert,
- und in Reports verwertet.
- Der Überprüfer definiert im Anschluss im ImMaRISK-Cockpit, welche Immobilien(portfolios) neu bewertet werden müssen bzw. welche aufgrund geringer Schwankungsbreiten lediglich als überprüft markiert werden können. Diese Informationen werden zurück in den zentralen Datenstamm

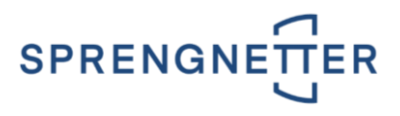

übergeben, wo auch die gesamte Bewertungs- und Überprüfungshistorie jeder Liegenschaft dokumentiert ist und abgefragt werden kann.

• Daten, die für das Meldewesen und das Risikomanagement relevant sind, werden an den zentralen Datenstamm übermittelt.

Das Cockpit ist auf relative Abweichungen seit der letzten Beobachtung des Assets und der aktuellen Auswertungsperiode aufgebaut. Dies betrifft sowohl die Ratingnote des Marktes, wie auch die prozentuelle Veränderung des Risikoindikators. Eine positive Veränderung der Ratingnote bedeutet eine Verschlechterung der Marktsituation für die betroffene Assetklasse (Ratingskala reicht von 1 - exzellent bis 10 - katastrophal).

| D            |                 |   |        |              |  |
|--------------|-----------------|---|--------|--------------|--|
|              |                 |   |        |              |  |
| ,            | Risikoindikator |   |        | L .          |  |
|              |                 |   | •      |              |  |
| $\checkmark$ |                 |   |        |              |  |
|              |                 | • | 1 V    | •            |  |
|              | 8               | • | 2 +    | 8            |  |
|              |                 |   | 1      |              |  |
|              |                 |   | •      |              |  |
|              |                 |   |        |              |  |
|              |                 |   |        |              |  |
|              | HIGH RISK       |   | Marktr | ating        |  |
|              |                 |   |        | $\mathbf{N}$ |  |
|              |                 |   |        | $\backslash$ |  |
|              |                 |   |        | ×            |  |

Die Veränderung des Marktes (Rating) ist auf der x-Achse dargestellt, währenddessen die prozentuelle Veränderung des Risikoindikators bzw. der Risikoindikatoren auf der y-Achse aufgetragen wird.

## **1.3 | DIE ANWENDUNGSBEREICHE**

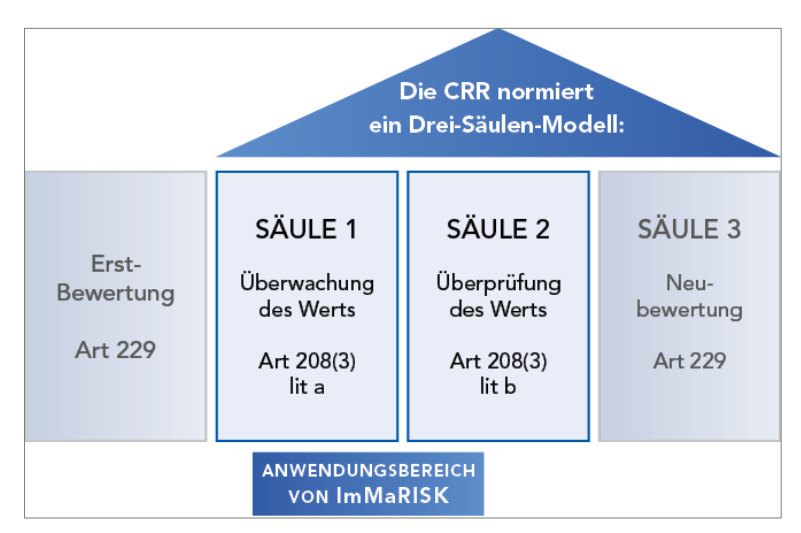

- Die Überwachung von Immobilienwerten ist in einem stabilen Wohnimmobilienmarkt mind. alle 3 Jahre erforderlich, nötigenfalls häufiger. Bei Auftreten von starken Marktschwankungen (z.B. in der Folge von Elementarereignissen) ist die Frequenz zu erhöhen.
- Eine Überprüfung der Bewertung ist (mit Ausnahmen) erforderlich, wenn es Anhaltspunkte für Wertverluste aus der Überwachung gibt.
- Eine **Bewertung** ist in der Folge nur notwendig, wenn die Überprüfung ergibt, dass der ursprünglich ermittelte Wert nicht mehr korrekt ist. Dies kann durch eine vollständige Liegenschaftsbewertung inkl. Besichtigung und Gutachten erfolgen oder auch durch Bestätigung des bestehenden ermittelten Marktwerts.

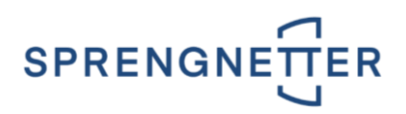

# 2 | DIE ERSTEN SCHRITTE

## 2.1 | SCHRITT 1: AUFRUF IN DER SOFTWARE-LÖSUNG

Sie können ImMaRISK direkt in der Softwarelösung Liegenschaftsbewertung SC aufrufen, in dem Sie die Symbolleiste Produktivität öffnen und die Schaltfläche ImmaRisk aktivieren.

| <u> E</u>             | Start Produk                | tivität               |        |        |           |          |          |                              |                                 |                          |                    |                            |                    |
|-----------------------|-----------------------------|-----------------------|--------|--------|-----------|----------|----------|------------------------------|---------------------------------|--------------------------|--------------------|----------------------------|--------------------|
| : .                   |                             | 8                     |        | Į      |           |          | <b>@</b> |                              |                                 |                          |                    | 5                          |                    |
| Basel II<br>Assistent | Beleihungswert<br>Assistent | Standard<br>Assistent | Import | Export | goValue   | ImmaRisk | Wartung  | Automatische<br>Neubewertung | Autom. Daten-<br>transformation | Daten-<br>konsolidierung | Daten-<br>abgleich | Management-<br>information | Report-<br>manager |
|                       | Erfassung                   |                       |        | Zusamn | nenarbeit |          |          | Ve                           | erwaltung                       |                          | Manage             | ment Informatio            | n System           |

## 2.2 | SCHRITT 2: ANMELDUNG

Im Fenster ImmaRisk melden Sie sich in der Gruppe Login mit Ihren Zugangsdaten über die Schaltfläche

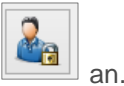

| ogin         |                                   |   |
|--------------|-----------------------------------|---|
| Benutzername | christian.messner@sprengnetter.at | 0 |
| Passwort     | ****                              |   |

WICHTIG:

Diese Zugangsdaten werden Ihnen bereitgestellt bzw. übermittelt.

## 2.3 | DIE LIEGENSCHAFTSKATEGORIEN

Beachten Sie bitte, dass nicht jede beliebige Liegenschaftskategorie für die Behandlung mit **ImMaRISK** geeignet ist. Es werden nur die Liegenschaftskategorien

- Eigentumswohnung
- Wohnhaus
- Grund
- Büro
- Handel
- Tourismus
- Produktion

unterstützt.

### 2.3.1 | Mapping von Liegenschaftskategorien

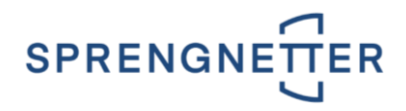

In der Wartung der Softwarelösung Liegenschaftsbewertung SC wird das Mapping durchgeführt. Dadurch legen Sie selbst fest, welche Liegenschaftstypen mit den oben beschriebenen Liegenschaftskategorien gematcht und somit in ImMaRISK zur Verfügung stehen. Über die Symbolleiste Produktivität

/ Schaltfläche <sup>IIII</sup> wird die Wartung aufgerufen werden.

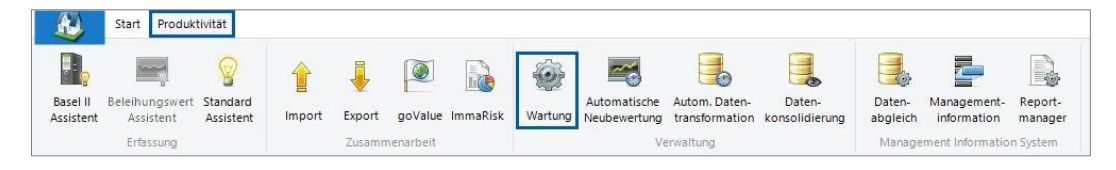

Im Wartungsfenster melden Sie sich unter dem Menüpunkt **Datei / Login** als **Administrator** an. Die Wartung öffnet sich. Im **linken Frame** sehen Sie die **Übersicht der möglichen Programmeinstellungen**. Im **Hauptframe (rechts)** wird nach Auswahl eines Menüpunktes das **entsprechende Fenster** angezeigt. Wählen Sie den Eintrag **Kategorien** aus. Im **rechten Fenster** ist über die Auswahlbox **Typen** die Option **Liegenschaftstypen** auszuwählen.

| Cartor         Kategorien           Syntemeinstellungen         Syntemeinstellungen           Sentatigungsworkflow         Sentatigungsworkflow           Schottstelle         Bezeichnung           Sterensteisung Begrifflichte         Typer:           Deschottstelle         Bezeichnung           Schottstelle         Schottstelle           Deschottstelle         Bezeichnung           Sterensteisung Begrifflichte         Wintos           Schottstelle         Schottstelle           Deschottstelle         Wintos           Schottstelle         Skitue           Bichermodinung         Situe           Deschottstelle         Wintos           Wintos         Subtractive           Wintos         Subtractive           Schottsteine         Skitue           Bichermodinung         Subtractive           Pastesteriniussende Umtain         Wintos<- Wohnhaus dif. Forderung - Mele - RRE           Wintos         Schottsteiner           Belehnweit         Schottsteriner           Belehnweit         Schottsteriner           Belehnweit         Schottschäftshaus dif. Forderung - Melean - REE           Wintos<- Canadituk         Schottschäftshaus dif. Forderung - Belehnweit           Belehnwe                                                                                                    | Datei Evtrac                                                                                                    |                                                                                                    |                                                                                                    |  |  |
|----------------------------------------------------------------------------------------------------|----------------------------------------------------------------------------------------------------|----------------------------------------------------------------------------------------------------|----------------------------------------------------------------------------------------------------|--|--|
| Systementstellungen         Berutzigungswohlow         Schnitztelle         Schnitztelle         Protokol         Breitzigungswohlow         Schnitztelle         Breitzigungswohlow         Schnitztelle         Breitzigungswohlow         Schnitztelle         Breitzigungswohlow         Breitzellenung Begriffichte         Breitzellenung Begriffichte         Breitzellenung         Breitzellenung         Breitzellenung         Breitzellenung         Breitzellenung         Breitzellenung         Breitzellenung         Breitzellenung         Wertbeerflussende Umstang         Wertbeerflussende Umstangen         Breitzellenungen         Breitzellenungen         Breitzellenungen         Breitzellenungen         Wertbeerflussende Umstangen         Breitzellenungen         Breitzellenungen         Breitzellenungen         Breitzellenungen         Breitzellenungen         Breitzellenungen         Breitzellenungen         Breitzellenungen         Breitzellenungen         Breitzelenungen         Breit                                                                                                    | 🖻 🚂 Wartung                                                                                                    | Kategorien                                                                                                    |                                                                                                    |  |  |
| Schnitztele       Bezeichnung       Status         Schnitztele       Bezeichnung       Status         Prosonalisierung Begrifflicher       W1042 - Luxus Wohnung - RRE       aktiv         Schnitztele       Kitwassen       aktiv         Derschriften       W1043 - Luxus Grundtück - RRE       aktiv         Derschriften       W1051 - Wohnhaus MRG (Znahaus) - RRE       aktiv         Dierschriften       W1052 - Wohnhaus MRG (Znahaus) - RRE       aktiv         W1053 - Wohnhaus MRG (Znahaus) - RRE       aktiv         W1055 - Wohnhaus MRG (Znahaus) - RRE       aktiv         W1055 - Wohnhaus MRG (Znahaus) - RRE       aktiv         W1055 - Wohnhaus MRG (Znahaus) - RRE       aktiv         W1055 - Wohnhaus MRG (Znahaus) - RRE       aktiv         W1055 - Wohnhaus MRG (Znahaus) - RRE       aktiv         W1055 - Wohnhaus MRG (Znahaus) - RRE       aktiv         W1055 - Wohnhaus MG (Znahaus) - RRE       aktiv         W1055 - Wohnhaus MRG (Znahaus) - RRE       aktiv         W1055 - Wohnhaus MR (Znahaus) - RRE       aktiv         W1055 - Wohnhaus MR (Snahaus) - RRE       aktiv         W1057 - Gundtück - CRE       aktiv         W1057 - Sundtück - Snahage Mahnung - CRE       aktiv         Scs2051 - Gewetbegundstück - CRE       aktiv <th>Systemeinstellungen     Systemeinstellungen     Si Benutzerverwaltung     Si Bestätigungsworkflow</th> <th>Typen: Liegenschaftstypen</th> <th></th> <th></th> <th></th> | Systemeinstellungen     Systemeinstellungen     Si Benutzerverwaltung     Si Bestätigungsworkflow                                                                                                    | Typen: Liegenschaftstypen                                                                                                    |                                                                                                    |  |  |
| a DO2002 - Burganic - CRE aktiv<br>a H42091 - Kaufhaus - CRE aktiv                                                                                                    | Schnitteele Schnitteele School School Schoo | Bezeichnung Bezeichnung LW1042 - Luxus Wohnung - RRE LW1043 - Luxus Grundstück - RRE LW1043 - Luxus Grundstück - RRE MW1052 - Wohrhaus mft freier Zinsbindung - RRE MW1053 - Wohrhaus MRG (Zinshaus) - RRE MW1054 - Wohrhaus MRG (Zinshaus) - RRE MW1055 - Wohrhaus df. Förderung - Bjentum - RRE MW1055 - Wohrhaus df. Förderung - Bjentum - RRE MW1056 - Wohrhaus df. Förderung - Mete - RRE MW1056 - Mointaistick - CRE GS2061 - Gewetbegrundstück - CRE GS2062 - Mustrigerundstück - CRE GS2062 - Grundstück Sonstige Widmung - CRE WG2071 - Wohn-/Geschäftshaus mt freier Zinsbindung - CRE WG2072 - Wohn-/Geschäftshaus mt Förderung - Bjentum - CRE WG2072 - Wohn-/Geschäftshaus Arwendungbereich MRG - CRE WG2073 - Wohn-/Geschäftshaus MT, Förderung - Mete - CRE BU2081 - Bürnetag CRE BU2081 - Bürnetag CRE | Status<br>aktiv<br>aktiv |  |  |
| HA2092 - Markthalle - CRE aktiv                                                                                                    |                                                                                                    | BU2083 - Büropark - CRE<br>HA2091 - Kaufhaus - CRE<br>HA2092 - Markthalle - CRE                                                                                                    | aktiv<br>aktiv<br>aktiv                                                                                                    |  |  |

Der gewünschte Liegenschaftstyp wird über einen Doppelklick geöffnet.

| andard             |                                                        |  |
|--------------------|--------------------------------------------------------|--|
|                    |                                                        |  |
| Bezeichnung        | MW1051 - Wohnhaus Whggemeinnützigk                     |  |
| Status             | aktiv 🗸                                                |  |
| Objektart          | Wohnimmobilie (RRE)                                    |  |
| Wert Schnittstelle | MW1051                                                 |  |
|                    | Grundstücksanteile anzeigen                            |  |
| Gliederung         | Spezial Wohnimmobilien>Mehrwohnhaus (MW)               |  |
| Hedonischer Typ    | nicht relevant 🗸                                       |  |
| ImMaRisk Typ       | nicht relevant 🗸                                       |  |
|                    | nicht relevant<br>Wohnhaus<br>Eigentumswohnung<br>Gand |  |

In der Auswahlbox ImMaRISK Typ können Sie zwischen folgenden Einträgen wählen:

#### • nicht relevant

Durch die Auswahl der Option **nicht relevant** erfolgt keine Zuweisung nach **ImMaRISK**. Bei allen anderen Optionen erfolgt eine Zuweisung und Bewertung betreffend der getätigten Auswahl. Danach werden diese in das Portal geladen.

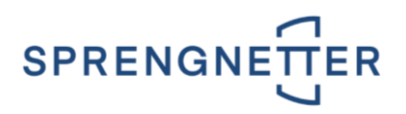

- Wohnhaus
- Eigentumswohnung
- Grund
- Büro
- Handel
- Tourismus
- Produktion/Industrie

**WICHTIG:** Dieses Mapping muss für alle Liegenschaftstypen durchgeführt werden.

# **3 | DIE BEDIENUNG**

## 3.1 | DAS STARTFENSTER

Im Startfenster **ImmaRisk** werden zu Beginn keine Bewertungen angezeigt. Ab dem Zeitpunkt, in dem Sie die Schaltfläche Portfolio übermitteln aktivieren, wird ihr Portfolio übertragen und die Bewertungen angezeigt.

| Login<br>Benutzername<br>Passwort<br>Überprüfen Neube<br>Hier werden die zu<br>Typu | werten Datenfehlen<br>überprüfenden Liege<br>s Gutac | nschaften au<br>hter 5 | ufgelistet. E<br>Stichtag | Diese könne<br>Nation | en bestäti<br>Piz | gt oder abgeteh<br>Ort | THE STREET | Adresse | Marktwee | rt Risiko |  |
|-------------------------------------------------------------------------------------|------------------------------------------------------|------------------------|---------------------------|-----------------------|-------------------|------------------------|------------|---------|----------|-----------|--|
| Überprüfen Neube<br>Hier werden die zu<br>Typu                                      | werten Datenfehlen<br>überprüfenden Liege<br>s Gutac | nschaften au<br>hter 5 | ufgelistet. E<br>Stichtag | Diese könne<br>Nation | en bestäti<br>Piz | gt oder abgeleh<br>Ort | nt werden. | Adresse | Marktwei | rt Risiko |  |
| Her werden die zu<br>Typu                                                           | iberprüfenden Liege                                  | nschaften au           | ufgelistet. E             | Nation                | Piz               | gt oder abgeleh<br>Ort | nt werden. | Adresse | Marktwer | rt Risiko |  |
|                                                                                     |                                                      |                        |                           |                       |                   |                        |            |         |          |           |  |
|                                                                                     |                                                      |                        |                           |                       |                   |                        |            |         |          |           |  |
|                                                                                     |                                                      |                        |                           |                       |                   |                        |            |         |          |           |  |
|                                                                                     |                                                      |                        |                           |                       |                   |                        |            |         |          |           |  |
|                                                                                     |                                                      |                        |                           |                       |                   |                        |            |         |          |           |  |
|                                                                                     |                                                      |                        |                           |                       |                   |                        |            |         |          |           |  |
|                                                                                     |                                                      |                        |                           |                       |                   |                        |            |         |          |           |  |
|                                                                                     |                                                      |                        |                           |                       |                   |                        |            |         |          |           |  |
|                                                                                     |                                                      |                        |                           |                       |                   |                        |            |         |          |           |  |
|                                                                                     |                                                      |                        |                           |                       |                   |                        |            |         |          |           |  |
|                                                                                     |                                                      |                        |                           |                       |                   |                        |            |         |          |           |  |
|                                                                                     |                                                      |                        |                           |                       |                   |                        |            |         |          |           |  |
|                                                                                     |                                                      |                        |                           |                       |                   |                        |            |         |          |           |  |
|                                                                                     |                                                      |                        |                           |                       |                   |                        |            |         |          |           |  |
|                                                                                     |                                                      |                        |                           |                       |                   |                        |            |         | [        | A         |  |

## 3.2 | DIE SCHALTFLÄCHEN

- Über diese Schaltfläche Werden alle angezeigten Bewertungen im gewünschten Karteireiter automatisch **ausgewählt**.
- Über diese Schaltfläche werden alle angezeigten Bewertungen im gewünschten Karteireiter automatisch **abgewählt**.
- Über diese Schaltfläche • Über diese Schaltfläche • Bestätigen werden ausgewählte Bewertungen im gewünschten Karteireiter bestätigt, wodurch diese aus der Liste entfernt werden. Damit werden sie als in Ordnung befunden und können im Zuge einer automatischen Neubewertung neu bewertet werden. In der automatischen Neubewertung wurde weiters ein neuer Filtertyp namens ImMaRISK-Status eingefügt, mit dem Sie nach den ImMaRISK-Stati Überwacht und Bestätigt filtern können.

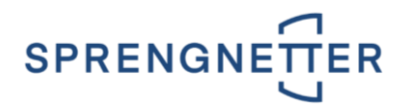

- Über diese Schaltfläche *Ablehnen* werden ausgewählte Bewertungen im gewünschten Karteireiter **abgelehnt**. Durch das Ablehnen werden diese Bewertungen im gewünschten Karteireiter entfernt und im Karteireiter **Neubewerten** hinzugefügt.
- Über diese Schaltfläche werden.
- Über diese Schaltfläche Portfolio übermitteln können Sie die in der Softwarelösung Liegenschaftsbewertung SC erstellten Bewertungen nach ImMaRISK laden. Diese Funktion kann beliebig oft aufgerufen werden.
- Über diese Schaltfläche wird ImMaRISK beendet. Sie gelangen anschließend automatisch zur Softwarelösung Liegenschaftsbewertung SC.

## 3.3 | DIE VORGEHENSWEISE

Klicken Sie auf die Schaltfläche Portfolio übermitteln, um Ihre in der Softwarelösung Liegenschaftsbewertung SC erstellten Bewertungen nach ImMaRISK zu laden. Für die Bearbeitung in ImMaRISK muss einer Bewertung eine geeignete Liegenschaftskategorie zugewiesen sein. Siehe Kapitel 2.3 | DIE LIE-<u>GENSCHAFTSKATEGORIEN</u>. Im Anschluss erhalten Sie ein Hinweisfenster, indem ersichtlich ist, wie viele Liegenschaften übermittelt wurden.

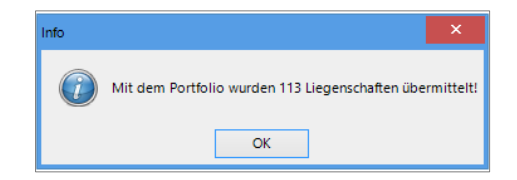

### 3.3.1 | Karteireiter ÜBERPRÜFEN

In diesem Karteireiter werden die zu **überprüfenden Liegenschaften** gelistet. Diese können Sie entweder **bestätigen** bzw. **ablehnen**.

| wei | rden die zu überprüf | enden Liegenschaften | aufgelistet. | Diese kön | inen bestä | itigt oder abgelehnt werd | en.                    |            |        |           |   |   |
|-----|----------------------|----------------------|--------------|-----------|------------|---------------------------|------------------------|------------|--------|-----------|---|---|
|     | Typus                | Gutachter            | Stichtag     | Nation    | Plz        | Ort                       | Adresse                | Marktwert  | Risiko |           |   |   |
|     | WOHNHAUS             | DiplIng. Hansjörg    | 15.09.2015   | AT        | 6822       | Düns                      | Düns 110               | 78.200,00  | 33     | Ø         | 0 | Î |
|     | EIGENTUMSWOHN        | DiplIng. Hansjörg    | 24.07.2014   | AT        | 6822       | Satteins                  | Rönserstraße 6a        | 256.000,00 | 31     | 0         | 0 | Ī |
| ]   | WOHNHAUS             | DiplIng. Hansjörg    | 20.07.2014   | AT        | 4623       | Gunskirchen               | Semmelweisstraße 4     | 208.000,00 | 31     | Ø         | 0 |   |
| ]   | EIGENTUMSWOHN        | DiplIng. Hansjörg    | 22.06.2014   | AT        | 6890       | Lustenau                  | Königshofstraße 11     | 262.000,00 | 31     | Ø         | 0 |   |
| ]   | WOHNHAUS             | DiplIng. Hansjörg    | 23.11.2014   | AT        | 8990       | Bad Aussee                | Angerweg               | 313.000,00 | 31     | Ø         | 0 |   |
| ]   | WOHNHAUS             | DiplIng. Hansjörg    | 17.11.2015   | AT        | 9560       | Feldkirchen in Kärnten    | Kofl 6                 | 368.000,00 | 29     | <b>\$</b> | 0 |   |
|     | WOHNHAUS             | DiplIng. Hansjörg    | 15.12.2015   | AT        | 9560       | Feldkirchen in Kärnten    | Kofl 6                 | 518.500,00 | 29     | <b>6</b>  | 0 |   |
| ]   | WOHNHAUS             | DiplIng. Hansjörg    | 14.09.2015   | AT        | 9560       | Feldkirchen in Kärnten    | Kofl 6                 | 209.000,00 | 29     | <b>6</b>  | 0 |   |
| ]   | GRUND                | DiplIng. Hansjörg    | 01.12.2014   | AT        | 6230       | Brixlegg                  | Herrnhausplatz 5       | 340.000,00 | 27     | <b>\$</b> | 0 |   |
|     | EIGENTUMSWOHN        | DiplIng. Hansjörg    | 26.12.2010   | AT        | 6300       | Wörgl                     | Josef-Stelzhamer-Straß | 105.800,00 | 27     | 0         | 0 |   |
| ]   | EIGENTUMSWOHN        | DiplIng. Hansjörg    | 01.12.2010   | AT        | 6322       | Kirchbichl                | Lofererstraße 47       | 317.400,00 | 27     | 0         | 0 |   |
| ]   | WOHNHAUS             | DiplIng. Hansjörg    | 25.11.2014   | AT        | 3251       | Purgstall an der Erlauf   | Schulgasse 7           | 66.000,00  | 27     | 0         | 0 |   |
| ]   | EIGENTUMSWOHN        | DiplIng. Hansjörg    | 27.04.2015   | AT        | 2362       | Biedermannsdorf           | Parkstraße 7           | 120.000,00 | 26     | ø         | 0 |   |
| ]   | WOHNHAUS             | DiplIng. Hansjörg    | 16.07.2014   | AT        | 4863       | Seewalchen am Attersee    | Carl-Häupl-Weg 3       | 62.000,00  | 26     | Ø         | 0 |   |
|     | WOHNHAUS             | DiplIng. Hansjörg    | 16.07.2014   | AT        | 2500       | Baden                     | Antonsgasse 8          | 408.900,00 | 22     | Ø         | 0 |   |
|     | EIGENTUMSWOHN        | DiplIng. Hansjörg    | 23.09.2014   | AT        | 4020       | Linz                      |                        | 374.000,00 | 22     | Ø         | 0 |   |
|     | EIGENTUMSWOHN        | DiplIng. Hansjörg    | 23.09.2014   | AT        | 4020       | Linz                      | Römerstraße 4          | 732.000,00 | 22     | ø         | 0 |   |

In der Spalte **Risiko** wird die **Risikohöhe einer Bewertung** angezeigt, wobei der **Wert 0** ein **minimales Risiko** und der **Wert 100** ein **maximales Risiko** definiert. In der Spalte **rechts davon** wird die Risikohöhe weiters **farblich dargestellt**.

Nachfolgend sehen Sie die die einzelnen Farbbedeutungen:

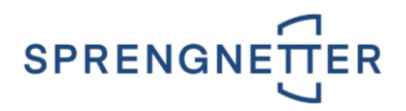

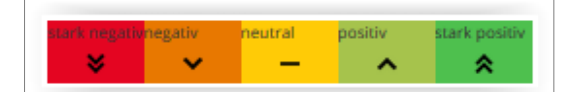

Neben den allgemeinen Schalflächen - siehe Kapitel <u>3.2 | DIE SCHALTFLÄCHEN</u> - gibt es bei jeder Bewertung eigene separate Schaltflächen.

| erden die zu über | prüfenden Liegenschaften | aufgelistet. | Diese kön | nen best | ätiot oder abgelehnt                                                                                            | werden.               |           |        |       |
|-------------------|--------------------------|--------------|-----------|----------|----------------------------------------------------------------------------------------------------|-----------------------|-----------|--------|-------|
| Typus             | Gutachter                | Stichtag     | Nation    | Plz      | Ort                                                                                                    | Adresse               | Marktwert | Risiko |       |
|                   |                          |              | 0.00000   | 200000   | the second second second second second second second second second second second second second second second se | and the second second |           |        | 1.000 |

- Über diese Schaltfläche sind die gewünschte Bewertung bestätigt, wodurch diese aus der Liste entfernt werden. Damit wird sie als in Ordnung befunden und kann im Zuge einer automatischen Neubewertung neu bewertet werden. In der automatischen Neubewertung wurde weiters ein neuer Filtertyp namens ImMaRISK-Status eingefügt, mit dem Sie nach den ImMa-RISK-Stati Überwacht und Bestätigt filtern können.
- Über diese Schaltfläche wird die gewünschte Bewertung abgelehnt. Durch das Ablehnen wird diese Bewertung aus dem Karteireiter ÜBERPRÜFEN entfernt und in den Karteireiter NEU-BEWERTEN transferiert.
- Über diese Schaltfläche wird die **Druckvorschau** der gewünschten Bewertung **geöffnet**. Hier ist eine **Zusammenfassung der Daten** ersichtlich, eine Anpassung der Bewertung ist hier nicht möglich.
- Über diese Schaltfläche III wird die Historie der gewünschten Bewertung geöffnet. Im Fenster Historie sind die einzelnen Fehlermeldungen ersichtlich.

| Historie |                                                                                                    | ×      |
|----------|----------------------------------------------------------------------------------------------------|--------|
|          | 14.03.2018: Die Kategorie '-' ist nicht gültig. Es sind folgende Werte gültig: EIGENTUMSWOHNUNG, WOHNHAUS,<br>15.03.2018: Statuswechsel nach BEREITGESTELLT!<br>15.03.2018: Statuswechsel nach BEREITGESTELLT!<br>15.03.2018: Statuswechsel nach BEREITGESTELLT!<br>15.03.2018: Statuswechsel nach BEREITGESTELLT!<br>15.03.2018: Statuswechsel nach BEREITGESTELLT!<br>15.03.2018: Statuswechsel nach BEREITGESTELLT!<br>15.03.2018: Statuswechsel nach BEREITGESTELLT!<br>15.03.2018: Statuswechsel nach BEREITGESTELLT!<br>15.03.2018: Statuswechsel nach BEREITGESTELLT!<br>15.03.2018: Statuswechsel nach BEREITGESTELLT!<br>15.03.2018: Statuswechsel nach BEREITGESTELLT!<br>15.03.2018: Statuswechsel nach BEREITGESTELLT!<br>15.03.2018: Statuswechsel nach BEREITGESTELLT! | GRUND. |

 Durch Doppelklick auf eine gewünschte Bewertung, kann diese geöffnet werden. Es öffnet sich das Fenster Info.

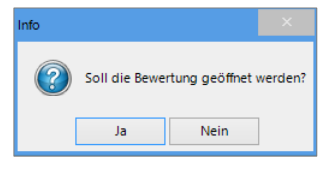

Durch Klick auf die Schaltfläche wird die Bewertung in der Softwarelösung Liegenschaftsbewertung SC zur Bearbeitung geöffnet.

### 3.3.2 | Karteireiter NEUBEWERTEN

In diesem Karteireiter wird der Neubewertungsbedarf von einzelnen Bewertungen angezeigt.

| Überprüfen    | Neubewerten | Datenfehler         |            |        |      |                        |         |            |        |   |
|---------------|-------------|---------------------|------------|--------|------|------------------------|---------|------------|--------|---|
| Hier wird der | Neubewertun | gsbedarf aufgeliste | t.         |        |      |                        |         |            |        |   |
| Турь          | JS          | Gutachter           | Stichtag   | Nation | PIz  | Ort                    | Adresse | Marktwert  | Risiko |   |
| WOHNHAUS      | Wo          | lfgang Seebacher    | 16.05.2015 | AT     | 9560 | Feldkirchen in Kärnten | Kofl 6  | 386.900,00 | 20     | 0 |
|               |             |                     |            |        |      |                        |         |            |        |   |

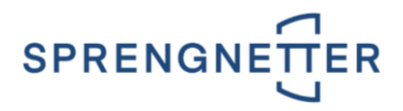

In der Spalte **Risiko** wird die **Risikohöhe einer Bewertung** angezeigt, wobei der **Wert 0** ein **minimales Risiko** und der **Wert 100** ein **maximales Risiko** definiert. In der Spalte **rechts davon** wird die Risikohöhe weiters **farblich dargestellt**.

Nachfolgend sehen Sie die die einzelnen Farbbedeutungen:

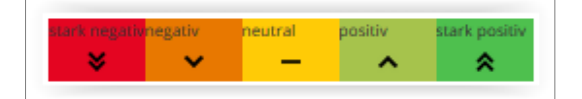

Neben den allgemeinen Schalflächen - siehe Kapitel <u>3.2 | DIE SCHALTFLÄCHEN</u> - gibt es bei jeder Bewertung eigene separate Schaltflächen.

| er ist nur (                                                                 | die Schaltflä                                                          | iche L           | O Hi                                       | lfe                                    | aktiv.                                                     |                                                 |                                |                                    |                  |                                             |                                  |
|------------------------------------------------------------------------------|------------------------------------------------------------------------|------------------|--------------------------------------------|----------------------------------------|------------------------------------------------------------|-------------------------------------------------|--------------------------------|------------------------------------|------------------|---------------------------------------------|----------------------------------|
| Überprüfen Neube                                                             | werten Datenfehler                                                     |                  |                                            |                                        |                                                            |                                                 |                                |                                    |                  |                                             |                                  |
| Hier wird der Neube                                                          | wertungsbedarf aufgeliste                                              | et.              |                                            |                                        |                                                            |                                                 |                                |                                    |                  |                                             |                                  |
| Typus                                                                        | Gutachter                                                              | Stichtag         | Nation                                     | Plz                                    | Ort                                                        | Ad                                              | lresse                         | Marktwert                          | Risiko           |                                             |                                  |
| WOHNHAUS                                                                     | Wolfgang Seebacher                                                     | 16.05.2015       | AT                                         | 9560                                   | Feldkirchen in Kärnten                                     | Kofl 6                                          |                                | 386.900,00                         | 20               |                                             |                                  |
| er diese S<br>r ist eine<br>ht möglich                                       | Schaltfläche<br><b>Zusammer</b><br>n.                                  | ifassu           | wird o<br>I <b>ng d</b>                    | die D<br>ler D                         | <b>)ruckvorsc</b><br>)aten ersich                          | <b>hau</b> de<br>ntlich, e                      | er gewü<br>ine Anp             | nschten B<br>bassung d             | ewertu<br>er Bew | ung <b>ge</b><br>vertung                    | <b>eöffn</b><br>g ist l          |
| er diese S<br>er ist eine<br>ht möglich<br>er diese S<br>s <b>torie</b> sind | Schaltfläche<br><b>Zusammer</b><br>n.<br>Schaltfläche<br>d die einzelr | ifassu<br>ifassu | wird (<br>I <b>ng d</b><br>wird (<br>hlerr | die <b>C</b><br>ler C<br>die H<br>meld | Druckvorsc<br>Daten ersich<br>Historie der<br>lungen ersic | h <b>au</b> de<br>htlich, e<br>gewün<br>htlich. | er gewür<br>ine Anp<br>eschten | nschten B<br>bassung d<br>Bewertun | ewertu<br>er Bew | ung <b>ge</b><br>vertung<br>f <b>fnet</b> . | <b>eöffn</b><br>g ist l<br>Im Fe |

 Durch Doppelklick auf eine gewünschte Bewertung, kann diese geöffnet werden. Es öffnet sich das Fenster Info.

ОК

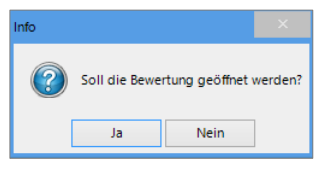

Durch Klick auf die Schaltfläche wird die Bewertung in der Softwarelösung Liegenschaftsbewertung SC zur Bearbeitung geöffnet.

### 3.3.3 | Karteireiter DATENFEHLER

In diesem Karteireiter werden Ihnen Liegenschaften gelistet, welche beim ImMaRISK-Import fehlerhafte Daten beinhaltet haben.

#### WICHTIG:

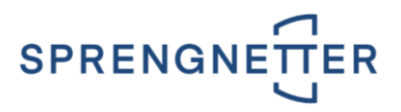

Nicht jede Bewertung kann nach **ImMaRISK** geladen werden. Bewertungen, die einen **Datenfehler** haben, können **nicht überprüft** bzw. **bestätigt** werden. Ein Datenfehler kann vorliegen:

wenn eine nicht geeignete Liegenschaftskategorie zugewiesen wurde,
wenn die Nation ungleich AT (Österreich) bzw. DE (Deutschland) ist,
wenn der Marktwert nicht im definierten Wertebereich liegt oder
wenn die Adresse (Straße, PLZ und Ort) nicht eingegeben bzw. ungültig ist.

Neben den allgemeinen Schalflächen - siehe Kapitel <u>3.2 | DIE SCHALTFLÄCHEN</u> - gibt es bei jeder Bewertung eigene separate Schaltflächen.

| СНТІG:                  |                            |              |             |            |                           |                       |              |   |  |
|-------------------------|----------------------------|--------------|-------------|------------|---------------------------|-----------------------|--------------|---|--|
| vr iet nur die          | Scholtfläck                | 0            | Hilfe       | ak         | etiv.                     |                       |              |   |  |
|                         | Schaimaci                  |              |             | an         | uv.                       |                       |              |   |  |
|                         |                            |              |             |            |                           |                       |              |   |  |
| Überprüfen Neubewert    | en Datenfehler             |              |             |            |                           |                       |              |   |  |
| Hier werden die Liegens | chaften aufgelistet, welch | e beim ImmaR | tisk-Import | fehlerhaft | e Daten beinhaltet haben. |                       |              |   |  |
| Typus                   | Gutachter                  | Stichtag     | Nation      | Plz        | Ort                       | Adresse               | Marktwert    |   |  |
| WOHNHAUS                | Wolfgang Seebacher         | 02.02.2017   | AT          | 4431       | Haidershofen              | Zillengasse 10/1      | 0,00         | - |  |
| EIGENTUMSWOHNUNG        | Wolfgang Seebacher         | 08.03.2018   | AT          | 9570       | Ossiach                   | Rappitsch 52          | 0,00         |   |  |
| WOHNHAUS                | Wolfgang Seebacher         | 08.03.2016   | AT          | 1040       | Wien                      | Widner Hauptstraße 73 | 0,00         |   |  |
| EIGENTUMSWOHNUNG        | MIRANDA\cmessner           | 05.02.2015   | SI          | 1215       | Medvode                   | Musterstreet 1        | 1.709.900,00 |   |  |
| WOHNHAUS                | MIRANDA\Administrator      | 22.05.2016   | AT          | 9322       | Lorenzenberg              | abcde 123             | 0,00         |   |  |
| WOHNHAUS                | Wolfgang Seebacher         | 02.02.2017   | AT          | 4291       | Lasberg                   | Grub 34               | 0,00         |   |  |
| WOHNHAUS                | Wolfgang Seebacher         | 02.02.2017   | AT          | 2564       | Weissenbach / Triesting   | Siedlung am Brand 6   | 0,00         |   |  |
| WOHNHAUS                | Wolfgang Seebacher         | 28.05.2015   | AT          | 9560       | Feldkirchen               | Mozartstraße 18       | 0,00         |   |  |
| WOHNHAUS                | Wolfgang Seebacher         | 27.11.2014   | SI          | 1000       | Ljubljana                 | Koprska ulica 94      | 0,00         |   |  |
| WOHNHAUS                | Wolfgang Seebacher         | 15.03.2015   | AT          | 6845       | Hohenems                  | Marktstrasse 40       | 0,00         | - |  |
| WOHNHAUS                | MIRANDA\awagner            | 03.11.2015   | AT          | 8785       | Hohentauern               | Triebental 7          | 0,00         |   |  |
| WOHNHAUS                | Wolfgang Seebacher         | 28.03.2016   | AT          | 9520       | Sattendorf                | Deutschbergweg        | 0,00         |   |  |
| WOHNHAUS                | MIRANDA\Administrator      | 07.08.2016   | AT          | 3452       | Tautendorf                |                       | 169.000,00   |   |  |

- Über diese Schaltfläche wird die **Druckvorschau** der gewünschten Bewertung **geöffnet**. Hier ist eine **Zusammenfassung der Daten** ersichtlich, eine Anpassung der Bewertung ist hier nicht möglich.
- Über diese Schaltfläche is wird die **Historie** der gewünschten Bewertung **geöffnet**. Im Fenster **Historie** sind die einzelnen Fehlermeldungen ersichtlich.

| Historie | ×                                                             |
|----------|---------------------------------------------------------------|
|          | 14.03.2018: Ungültige Nation: 'SI', Unterstützt werden: 'AT', |
|          | ОК                                                            |

 Durch Doppelklick auf eine gewünschte Bewertung, kann diese geöffnet werden. Es öffnet sich das Fenster Info.

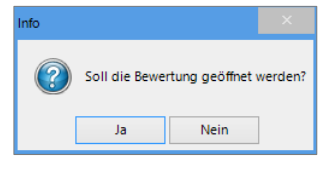

Durch Klick auf die Schaltfläche wird die Bewertung in der Softwarelösung Liegenschaftsbewertung SC zur Bearbeitung geöffnet.